From my understanding of your problem, you can either repeat the steps and make a new manual Invoice Transaction related to RED LED or you just continue with the tutorial and skip the payment.

Have you tried to make a related payment from this invoice, even when canceled? Maybe you did one before canceling?